## LLC FUND MANAGER

## **CMO Amount Adjustment**

To change an investor's CMO amount or rate, you might need to close the current certificate and issue a new one. This insures the payment is computed on the correct rates, amounts, and dates.

- Go to the existing CMO record (menu to CMOs > Issue Debt). Set the Maturity Date and Next Pmt. Date to the last date at this amount.
- Next Add a new Certificate with the updated rate, term, amount. Use the same Date Started as the old Maturity date. You might want to set the Next Pmt. Due to the same date as the old Certificate so income is paid on the same dates.
- 3) Post CMO disbursements for the Next Payment date used above.
- 4) Print the Certificate Checks. You can **edit the Principal Paid** to not pay back the invested amount since it is reinvested in the new certificate. Review the checks carefully before completion. You can make Check Adjustments if necessary.

Notes – if you are only adjusting the rate at the end of a period, you can do this without creating a new certificate.

If the Certificate has compounded interest, make sure the new issuance includes this amount OR pay out the first certificate and start a new one.